## मध्य प्रदेश शासन एम.पी. वनमित्र

अनुसूचित जनजाति और अन्य परंपरागत वन निवासी (वन अधिकारों की मान्यता) अधिनियम, 2006 तथा नियम, 2008 एवं संशोधन नियम, 2012 के क्रियान्वयन हेतु पोर्टल

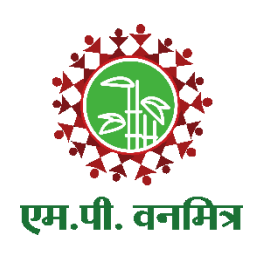

# सामुदायिक वन अधिकार दावा दर्ज करने हेतु ग्राम वन अधिकार समिति के लिए मार्गदर्शिका

### आदिम जाति क्षेत्रीय विकास योजनाये, सतपुड़ा भवन, भोपाल

<section-header>

Image: Province of the contract of the structure of the structure of the struct

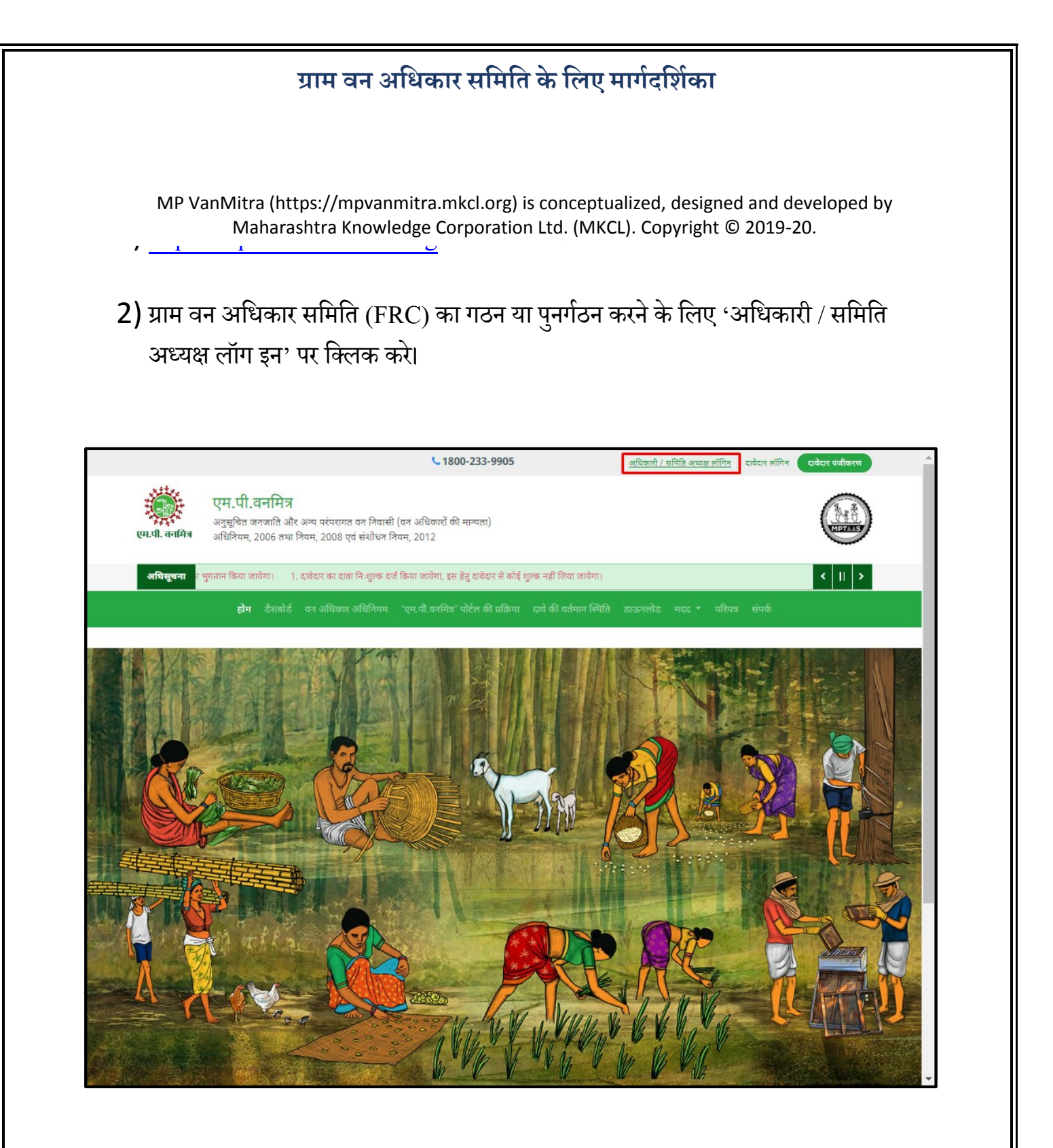

- 3) 'अधिकारी / समिति अध्यक्ष लॉग इन' पर क्लिक करने क बाद एक नया वेबपेज ओपन होगा।
- 3.1) 'लॉग इन आयडी' में ग्राम वन अधिकार समिति के अध्यक्ष अपना लॉग इन आईडी टाइप करे।
- 3.2) 'पासवर्ड' में ग्राम वन अधिकार समिति के अध्यक्ष का पासवर्ड टाइप करे।
- 3.3) 'लॉग इन' बटन पर क्लिक करे।

|      |                                                                         | A A                         |                                                                                                    |
|------|-------------------------------------------------------------------------|-----------------------------|----------------------------------------------------------------------------------------------------|
|      | अधिकारी / समिति अध्यक्ष लॉग<br>इन                                       | एम.पी. वनमित्र              |                                                                                                    |
|      | लोग इन आयडा<br>FRCV492102                                               | C.A.                        |                                                                                                    |
|      | पासवर्ड                                                                 | Me                          |                                                                                                    |
| 1    |                                                                         |                             | एम.पा. वनामत्र<br>अन्यपित जनजाति और अन्य प्रांपणात तन नितामी (तन अधिकारों की मान्यना) अधिनियम                                                                                                    |
| 223E | तॉग इन फॉरगोट पासवर्ड ?<br>मुख्यपृष्ठ                                   |                             | ्रभुरत्या व ग्रेमा कर्मा उनर ज न प्रसंतार्गव ना गिला (पा जा कर्मा का) आवा मर्ग,<br>2006 तथा नियम, 2008 एवं संशोधन नियम, 2012 'इस अधिनियम का मुराम कार्यान्वयन<br>करने के लिए एम भी वनमित्र सास्टवेयर तैयार किया गया है। इस साफटवेयर की सहायता से<br>व्यसिगत तथा सामुदायिक वन अधिकार दावों को अनिलाइन प्रस्तुत किया जायेगा। दावेदार<br>अथने दर्ज किये गए दावे की वर्तमान स्थिति अनिलाईन प्राप्त कर सकेगा। एम.पी. वनमित्र के<br>उपयोग के लिए तॉग इन करें। |
|      |                                                                         |                             |                                                                                                    |
|      | Powered by Maharashtra Knowledge Corporation Ltd. (MKCL) as Knowledge P | arther and Solution Archite | ect, Copyright & 2018. All rights reserved by MKCL Version: 1.10.0, Last Updated On : 2nd Dec 2019                                                                                                    |

- 4) पहले लॉग इन के बाद प्रोफाइल को अपडेट करना अनिवार्य है।
  - 4.1) '\*' विकल्प अनिवार्य हैं।
  - 4.2) प्रोफाइल अपडेट करते वक्त 'व्यक्तिगत जानकारी' में 'पंचायत सचिव का पूरा नाम (अंग्रेजी में)', 'लिंग', 'जन्म तिथि' और आधार नंबर दर्ज करे।
  - 4.3) 'संपर्क जानकारी' में 'ई-मेल' और 'मोबईल नंबर' दर्ज करे।
  - 4.4) मोबईल नंबर दर्ज करने के बाद 'ओटीपी भेजें' बटन पर क्लिक करे।
  - 4.5) यदि मोबईल नंबर गलत दर्ज किया गया हो तो 'मोबईल नंबर फिरसे डाले' इस बटन पर क्लिक करे।
  - 4.6) और अगर ओटीपी 15 मिनिट में नही मिला हो तो 'ओटीपी को पुनः भेजें' इस बटन पर क्लिक करे।

| ÷                                                                        | पहले लॉग इन के बाद प्रोफाइल को अपडेट करना अनिवार्य है लॉगआऊट क<br>* विकल्प अनिवार्य हैं                             | . लॉगआऊट 🗈 |
|--------------------------------------------------------------------------|----------------------------------------------------------------------------------------------------|------------|
| Kamal Patel<br>अध्यक्ष वन अधिकार<br>(बहेरा रैयठ)<br>प्रोकाह्त अपवेट क    | व्यक्तिगत जानकारी<br>अध्यक्ष का पूरा नाम (अंग्रेजी में) * Kamal Patel<br>अध्यक्ष का पूरा नाम (हिंदी में) * कमल पटेल |            |
| (2) व्यक्तिगत दन अधिकार ठावे<br>क्षे सव्यापन की सुचना जारी को<br>राउनसोड | तिंग <b>* ○</b> पुरुष महिला अन्य<br>जन्म तिथि<br>आधार नंबर                                                          |            |
|                                                                          | संपर्क जानकारी<br>इं-मेल<br>मोबाइल नं. ◆ 9552980541 ✓                                                               |            |
|                                                                          | पासवर्ड अपडेट करे<br>नया पासवर्ड डातें *<br>नया पासवर्ड सुनिश्चित करें *                                            |            |
|                                                                          | सेव करे<br>नया पासवर्ड झाले<br>नया पासवर्ड सुनिश्चित करे                                                            |            |

- 5) प्रोफाईल अपडेट करने के बाद, 'सामुदायिक वन अधिकार दावे' बटन पर क्लिक करे।
  - 5.1) सामुदायिक वन अधिकार दावा दर्ज करने के लिए 'दावा दर्ज करें' इस टेब पर क्लिक करे।
    - 5.2) दर्ज किए गए दावो को देखने एवं रसीद/पावती निकले के लिए ''दर्ज किये हुए दावे" टेब पर क्लिक करें। और अधूरे दर्ज किए गए दावो को देखने एवं उनको दर्ज करने के लिए ''बनाए गए दावे '' टेब पर क्लिक करें।

| एम.पी. बनमित्र                                                              |                          |                          | ऑफिसर लॉगिनआईडी:<br>FRCV485124<br> | ਪਿਲਗ ਗੱਸ इन: ਪ੍ਰ <b>ੱ</b> ਹ<br>21/Aug/2020 01:33:06 PM |
|-----------------------------------------------------------------------------|--------------------------|--------------------------|------------------------------------|--------------------------------------------------------|
|                                                                             | ग्राम वन अधिकार समिति    |                          |                                    |                                                        |
| प्रजलाल<br>अध्यक्ष वन अधिकार समिति ग्राम<br>(परतापुर)<br>प्रोकाहर अपडेट करे | सामुदायिक वन अधिकार दावे |                          |                                    | दाता दर्च करे                                          |
| 🖆 व्यक्तिगत वन अधिकार दावे<br>🖹 सामुदाधिक वन अधिकार दावे                    | <b>0</b><br>बनाए गए दावे | 0<br>दर्व किये हुए क्षते |                                    |                                                        |
| 🛗 सत्यापन की सूचना जारी करें<br>🗶 बाउनलोड                                   |                          |                          |                                    |                                                        |
|                                                                             |                          |                          |                                    |                                                        |
|                                                                             |                          |                          |                                    |                                                        |
|                                                                             |                          |                          |                                    |                                                        |
|                                                                             |                          |                          |                                    |                                                        |
|                                                                             |                          |                          |                                    |                                                        |
|                                                                             |                          |                          |                                    |                                                        |
|                                                                             |                          |                          |                                    |                                                        |
|                                                                             |                          |                          |                                    |                                                        |
|                                                                             |                          |                          |                                    |                                                        |
|                                                                             |                          |                          |                                    |                                                        |
|                                                                             |                          |                          |                                    |                                                        |
|                                                                             |                          |                          |                                    |                                                        |
|                                                                             |                          |                          |                                    |                                                        |
|                                                                             |                          |                          |                                    |                                                        |
|                                                                             |                          |                          |                                    |                                                        |

- 6) सामुदायिक वन अधिकार दावा दर्ज करने के लिए दावे का प्रकार चुने।
  - 6.1) दावे के प्रकार और पता चुनने के पश्चात ''सामुदायिक दावा दर्ज करने हेतु दावा प्रकार एवं पता सुनिश्चित करें।'' को चुने और ''सेव करें और आगे बढ़ें'' बटन पर क्लिक करें।

|                                                                                                    | भाग 1                                                                                                    |                                                                                                    |                                                                                |                                                                         |                                        |                               |
|----------------------------------------------------------------------------------------------------|----------------------------------------------------------------------------------------------------|----------------------------------------------------------------------------------------------------|--------------------------------------------------------------------------------|-------------------------------------------------------------------------|----------------------------------------|-------------------------------|
|                                                                                                    |                                                                                                    |                                                                                                    |                                                                                |                                                                         |                                        |                               |
| न्नजलाल<br>अध्यक्ष वन अधिकार समिति ग्राम                                                                                 | सामुदायिक दावे / भाग 1                                                                                                    |                                                                                                    |                                                                                |                                                                         |                                        |                               |
| (परतापुर)<br>प्रोफाइल अपडेट करें                                                                                         | <b>सूचना :</b><br>दर्ज किया जा रहा सामुदायिक वन अधिका                                                                                                    | र दावा किस ग्राम/पारा का है, यह थ्यान                                                                                     | 1 से चुनें                                                                     |                                                                         |                                        |                               |
| 省 व्यक्तिगत वन अधिकार दावे                                                                                               | <ul> <li>मीते ज्यां</li> </ul>                                                                                                    |                                                                                                    |                                                                                |                                                                         |                                        |                               |
| 🖹 सामुदायिक वन अधिकार दावे                                                                                               | दावे का प्रकार                                                                                                    |                                                                                                    |                                                                                |                                                                         |                                        |                               |
| ≞ सत्यापन का सूचना जारा कर<br>sाउनलोड                                                                                    | दावा करने हेतु सामुदायिक अधिकार                                                                                                    | र चने :                                                                                                    | गर्व में निरम्न मामनामिक न                                                     | गता (गन्भागीश्राण नेन)                                                  |                                        |                               |
|                                                                                                    | सामुदायिक दावे का चयन करे :                                                                                                    | -                                                                                                    | पूर्व न गररत सानुवायक व                                                        | तता                                                                     |                                        |                               |
|                                                                                                    |                                                                                                    |                                                                                                    | તાનુવાલય વગ આવેલગર વ                                                           | iui                                                                     |                                        |                               |
|                                                                                                    | पता                                                                                                    |                                                                                                    |                                                                                |                                                                         |                                        |                               |
|                                                                                                    | জিলা                                                                                                    | बैतूल                                                                                                    |                                                                                | ਤਧਬਾਤ                                                                   | भैसदेही                                |                               |
|                                                                                                    | विकासखण्ड                                                                                                    | भीमपुर                                                                                                    |                                                                                | ग्राम पंचायत                                                            | झाकस                                   |                               |
|                                                                                                    | ग्राम                                                                                                    | परतापुर                                                                                                    | <b>.</b>                                                                       | ग्राम सभा                                                               | परतापुर ग्राम सभा                      |                               |
|                                                                                                    | सामुदायिक दावा दर्ज करने                                                                                                    | ो हेतु दावा प्रकार एवं पता सुनिश्चित करे                                                                                  | ž                                                                              |                                                                         |                                        |                               |
|                                                                                                    |                                                                                                    |                                                                                                    |                                                                                |                                                                         |                                        | सेव करें और आगे बढ़ें 오       |
|                                                                                                    |                                                                                                    |                                                                                                    |                                                                                |                                                                         |                                        |                               |
| (परतापुर)                                                                                                    |                                                                                                    |                                                                                                    |                                                                                |                                                                         |                                        |                               |
| प्राफाइत अपंठट कर                                                                                                    | सूचना :<br>दर्ज किया जा रहा सामुदायिक वन अधिका                                                                                                    | र दावा किस ग्राम/पारा का है, यह ध्यान                                                                                     | 1 से चुनें                                                                     |                                                                         |                                        |                               |
| আফাহুব অধৰত কাং<br>অধ্যধিন্যান বন अधिकार दावे<br>सामुदायिक वन अधिकार दावे                                                | सूचना :<br>दर्ज किया जा रहा सामुदायिक वन अधिका<br>🛛 पीळे जाएं                                                                                                    | र दावा किस ग्राम/पारा का है, यह ध्यान                                                                                     | 1 से चुनें                                                                     |                                                                         |                                        |                               |
| प्राणहत अपठट कर<br>व्यक्तिगत वन अधिकार दावे<br>सामुदायिक वन अधिकार दावे<br>सत्यापन की सूचना जारी करें                    | सूबना:<br>दर्ज किया जा रहा सामुदायिक वन अधिका<br>अधिरु जाएं<br>दावे का प्रकार                                                                                                    | र दावा किस प्राम/पारा का है, यह ध्यान                                                                                     | र से चुनें                                                                     |                                                                         |                                        |                               |
| आफिश्च अपस्ट कर<br>व्यक्तिगत वन अधिकार दावे<br>सामुदायिक वन अधिकार दावे<br>सत्यापन की सूडना जारी करें<br>डाउनतीड         | सूचना :<br>दर्ज किया जा रहा सामुदायिक दन अधिका<br><b>ि पीछे जाएं</b><br>दावे का प्रकार<br>वावा करने हेतु सामुदायिक अधिकाल                                                                                                    | र दावा किस ग्राम/पारा का है, यह ध्यान<br>र चुने :                                                                         | र से चुनें<br>पूर्व में निरस्त सामुदायिक व                                     | ावा (पुनःपरीक्षण हेतु)                                                  |                                        |                               |
| प्राणिहत वन अधिकार दावे<br>सामुदायिक वन अधिकार दावे<br>सत्यापन की सूचना जारी करें<br>डाउनतोड                             | सूचना :<br>वर्ज किया जा रहा सामुदायिक वन अधिका                                                                                                    | र दावा किस ग्राम/पारा का है, यह ध्यान<br>र चुने :                                                                         | र से चुनें<br>पूर्व में निरस्त सामुदायिक व<br>सामुदायिक वन अधिकार व            | ावा (पुनःपरीक्षण हेतु)<br>ावा                                           |                                        |                               |
| प्राणगृहत अपवट कर<br>व्यक्तिगत वन अधिकार दावे<br>सामुदायिक वन अधिकार दावे<br>सत्यापन की सूचना जारी करें<br>डाउनतीड       | सूचना :<br>वर्ज किया जा रहा सामुदायिक वन अधिका<br><b>ि पीछे जाएं</b><br>दावे का प्रकार<br>वावा करने हेतु सामुवायिक अधिकार<br>सामुदायिक वावे का चयन करे :                                                                                                    | र दावा किस ग्राम/पारा का है, यह ध्यान<br>र चुने :                                                                         | र से चुनें<br>पूर्व में निरस्त सामुदायिक व<br>सामुदायिक वन अधिकार व            | गवा (पुनःधरीक्षण हेत्रु)<br>गवा                                         |                                        |                               |
| प्राणहत वन अधिकार दाये<br>व्यक्तिगत वन अधिकार दाये<br>सामुदायिक वन अधिकार दावे<br>सव्यापन की सूचना जारी करें<br>डाउनतीड  | सूचना:<br>दर्ज किया जा रहा सामुदायिक वन अधिका<br>दावे का प्रकार<br>वावा करने हेतु सामुदायिक अधिकार<br>सामुदायिक वावे का चयन करे:<br>पता                                                                                                    | र दावा किस प्राम/पारा का है, यह ध्यान<br>र चुने :                                                                         | र से चुनें<br>पूर्व में निरस्त सामुदायिक व<br>सामुदायिक वन अधिकार व            | गवा (पुनःधरीक्षण हेतु)<br>तवा                                           |                                        |                               |
| अफिश्च अपरेट कर<br>व्यक्तिगत वन अधिकार दावे<br>सामुदायिक वन अधिकार दावे<br>सत्यायन की सूडना जारी करें<br>डाउनतोड         | सूचना :<br>वर्ज किया जा रहा सामुवायिक वन अधिका<br><b>ि चीके जाएं</b><br>वावा करने हेतु सामुवायिक अधिकाय<br>सामुवायिक दावे का चयन करे :<br>पता<br>जिला                                                                                                    | र दावा किस ग्राम/पारा का है, यह ध्यान<br>र चुने :<br>बेतूल                                                                | र से चुनें<br>पूर्व में निरस्त सामुदायिक व<br>सामुदायिक वन अधिकार व            | ावा (पुनःधरीक्षण हेतु)<br>ावा<br>उपखण्ड                                 | भेसदेही                                |                               |
| अफिश्च अपरेट कर<br>व्यक्तिगत वन अधिकार दावे<br>सामुदायिक वन अधिकार दावे<br>सत्यापन की सूडना जारी करें<br>डाउनतोड         | सूबना:<br>दर्ज किया जा रहा सामुदायिक वन अधिका<br>दावे का प्रकार<br>वावा करने हेतु सामुदायिक अधिकार<br>सामुदायिक दावे का बयन करे:<br>पता<br>जिला<br>विकासखण्ड                                                                                                    | र दावा किस ग्राम/पारा का है, यह ध्यान<br>र चुने :<br>बेतूल<br>धीमपुर                                                      | र से चुनें<br>पूर्व में निरस्त सामुदायिक व<br>सामुदायिक वन अधिकार व            | ावा (पुनःपरीक्षण हेतु)<br>ावा<br>उपखण्ड<br>ग्राम पंचायत                 | भेसदेही<br>झाकस                        |                               |
| प्रक्रिशत वन अधिकार दावे<br>सामुदायिक वन अधिकार दावे<br>सत्यापन की सूडना जारी करें<br>डाउनलोड                            | सूचना :<br>दर्ज किया जा रहा सामुदायिक वन अधिका<br>• वीछे जाएं          दावे का प्रकार         वावा करने हेतु सामुदायिक अधिकार         सामुदायिक दावे का चयन करे :         पता         विकासखण्ड         ग्राम                                                               | र दावा किस ग्राम/पारा का है, यह ध्यान<br>र चुने :<br>बैतूल<br>भीमपुर<br>परतापुर                                           | र से चुनें<br>पूर्व में निरस्त सामुदायिक व<br>सामुदायिक वन अधिकार व            | ावा (पुनःपरीक्षण हेतु)<br>ावा<br>उपपञ्चण्ड<br>ग्राम पंचायत<br>ग्राम सभा | भेसदेही<br>झाकस<br>परतापुर ग्राम सभा   |                               |
| प्राणिष्ठ्व अपवट कर<br>व्यक्तिगत वन अधिकार दावे<br>सामुद्रापिक वन अधिकार दावे<br>सत्यापन की सूचना जारी करे<br>डाउनतोड    | सूचना :<br>दर्ज किया जा रहा सामुदायिक वन अधिका<br>दावे का प्रकार<br>वावा करने हेतु सामुदायिक अधिकार<br>सामुदायिक दावे का चयन करे :<br>पता<br>विकासखण्ड<br>ग्राम<br>राम                                                                                                    | र दावा किस ग्राम/पारा का है, यह ध्यान<br>१ चुने :<br>बेतूल<br>भीमपुर<br>परतापुर<br>! हेतु बावा प्रकार एवं पता सुनिधित कने | र से चुनें<br>पूर्व में निरस्त सामुदायिक व<br>सामुदायिक वन अधिकार व<br>ँ       | ावा (पुनःपरीक्षण हेत्तु)<br>ावा<br>उपखण्ड<br>ग्राम पंचायत<br>ग्राम सभा  | भेसदेही<br>झाकस<br>परतापुर प्राम सभा   |                               |
| प्राणिष्ट्रत अपवट कर<br>व्यक्तिगत वन अधिकार दावे<br>सत्यापन की सूचना जारी करें<br>डाउनतोड                                | सूचना :<br>दर्ज किया जा रहा सामुदायिक वन अधिका<br><b>C वीळे जाएं</b><br>दावा करने हेतु सामुदायिक अधिका<br>सामुदायिक दावे का चयन करे :<br>पता<br>विकासखण्ड<br>ग्राम<br>र सामुदायिक दावा दर्ज करने                                                                            | र दावा किस ग्राम/पारा का है, यह ध्यान<br>र चुने :<br>बैतूल<br>भीमपुर<br>परतापुर<br>र तु दावा प्रकार एवं पता सुनिशित करें  | र से चुनें<br>पूर्व में निरस्त सामुदायिक व<br>सामुदायिक वन अधिकार व<br>्<br>रं | ावा (पुनःपरीक्षण हेतु)<br>ाता<br>उपस्रण्ड<br>ग्राम पंचायत<br>ग्राम सभा  | भेसदेही<br>झाकस<br>परतापुर ग्राम सभा   | सेत करें और आगे बढ़ें 0       |
| प्राणिषुद अपटट कर<br>कार्व्रिगत वन अधिकार दावे<br>सामुदायिक वन अधिकार दावे<br>सत्यापन की सूचना जारी करें<br>ठाउनतोड      | सूचना :<br>दर्ज किया जा रहा सामुदायिक वन अधिका<br><ul> <li>दावे का प्रकार</li> <li>दावे का प्रकार</li> <li>वावा करने हेतु सामुदायिक अधिकार</li> <li>सामुदायिक दावे का बयन करे :</li> <li>पता</li> <li>चिकासखण्ड</li> <li>ग्राम</li> <li>रामुदायिक दावा दर्ज करने</li> </ul> | र दावा किस ग्राम/पारा का है, यह ध्यान<br>र चुने :<br>वैतूल<br>भीमपुर<br>परतापुर<br>र वावा प्रकार एवं पता सुनिश्चित करें   | र से चुनें<br>पूर्व में निरस्त सामुदायिक व<br>सामुदायिक वन अधिकार व<br>र       | ावा (पुनःधरीक्षण हेतु)<br>ावा<br>उपखण्ड<br>ग्राम पंचायत<br>ग्राम सभा    | भेसदेही<br>श्राकस<br>परलापुर प्राम सभा | सेव करें और आगे बहें <b>0</b> |
| प्राणिहत वन्ध्र- कर<br>व्यक्तिगत वन्ध्रविकार दावे<br>सामुदायिक वन्ध्रयिकार दावे<br>सत्यापन की सूचना जारी करें<br>ठाउनतोड | सुबना:<br>दर्ज किया जा रहा सामुदायिक वन अधिका<br>दावे का प्रकार<br>वावा करने हेतु सामुदायिक अधिका<br>सामुदायिक वावे का चयन करे :<br>पता<br>विकासखण्ड<br>ग्राम<br>र सामुदायिक दावा दर्ज करने                                                                                 | र दावा किस प्राम/पारा का है, यह ध्यान<br>र चुने :<br>बैतूल<br>भीमपुर<br>परतापुर<br>र तु दावा प्रकार एवं पता सुनिशित करे   | र से चुनें<br>पूर्व में निरस्त सामुदायिक व<br>सामुदायिक वन अधिकार व<br>र       | ावा (पुनःपरीक्षण हेतु)<br>ावा<br>उपखण्ड<br>ग्राम पंचायत<br>ग्राम सभा    | भेसवेही<br>झाकस<br>परतापुर प्राम सभा   | सेवर्कर और आगे बहें <b>0</b>  |

|                                                                                                    | ग्राम वन अधि                                     | धेकार समिति वे                       | न लिए मार्गदर्शि                      | र्शका                          |  |
|----------------------------------------------------------------------------------------------------|--------------------------------------------------|--------------------------------------|---------------------------------------|--------------------------------|--|
| 7) इस भाग मे दा<br>7.1)नए दावेदार                                                                                                    | वेदारों की सूची देखें ए<br>जोड़ने के लिए ''दावेव | एवं नए दावेदार जे<br>झर पंजीयन करें" | ोड़े या हटाये।<br>इस बटन पर कि        | लक करे।                        |  |
| (যেবোয়ুব)<br>দ্রীফাছর अपडेट करें<br>পি সাফিয়ের বন্দ্র প্রয়িকার সাই                                                                         | 🛛 पीळे जाएं                                      |                                      |                                       | सेव करें और आगे बढ़ें <b>0</b> |  |
| <ul> <li>आवकारिया आवकारियाय</li> <li>सामुदायिक वन अधिकार दावे</li> <li>सामुदायिक वन अधिकार दावे</li> <li>सत्यापन की सचना जारी करें</li> </ul> | दावे का प्रकार                                   | सामुदायिक वन अधिकार व                | दावा   पूर्व में निरस्त सामुदायिक दाव | वा (पुनःपरीक्षण हेतु) ]        |  |
| 📥 डाउनलोड                                                                                                    | जिला                                             | बैतूल                                | उपखण्ड                                | भैसदेही                        |  |
|                                                                                                    | विकासखण्ड                                        | भीमपुर                               | ग्राम पंचायत                          | झाकस                           |  |
|                                                                                                    | ग्राम                                            | परतापुर                              | ग्राम सभा                             | परतापुर ग्राम सभा              |  |
|                                                                                                    | दावेदारों की सूची                                |                                      |                                       | दावेदार पंजीकरण करें           |  |
|                                                                                                    |                                                  |                                      |                                       | Q नाम से खोजें                 |  |
|                                                                                                    | अ.क्र.                                           | दावेदार का नाम लिंग                  | सामाजिक संवर्ग                        | जाति / जनजाति चुने             |  |
|                                                                                                    |                                                  |                                      | दावेदार मौजूद नहीं है                 |                                |  |
|                                                                                                    |                                                  |                                      |                                       |                                |  |
|                                                                                                    | 🛇 पीछे जाएं                                      |                                      |                                       | सेव करें और आगे बढ़ें⊘         |  |

## 7.2) दावेदार पंजीयन करें पर क्लिक करने के पश्चात ''दावेदार पंजीकरण'' पेज खुलेगा।

| प्रीफाइत अपडेट करें        | दावेदारों की सूची                 |                              |   |
|----------------------------|-----------------------------------|------------------------------|---|
| व्यक्तिंगत वन अधिकार दावे  | व्याक्तगत जानकारा                 |                              |   |
| सामुदायिक वन अधिकार दावे   | दावदार का पूरा गाम (अंग्रजा म) *  | BABLU AADIWASI               |   |
| सत्यापन की सूचना जारी करें | दावेदार का पूरा नाम (हिंदी में) * | बबल् आदिवासी                 |   |
| डाउनलोड                    | लिंग *                            | 💿 पुरूष 💿 महिला 💿 अन्य       |   |
|                            | सामाजिक संवर्ग *                  | अनुसूचित जनजाति              | ~ |
|                            | जाति / जनजाति <b>*</b>            | (2) आंध                      | - |
|                            | जन्म तिथि                         | दिनांक चुनें                 |   |
|                            | मोबाइल नंबर                       |                              |   |
|                            | दावेदार का समग्र आईडी             |                              |   |
|                            | दावेदार के परिवार का समग्र आईडी   |                              |   |
|                            | आधार नंबर                         |                              |   |
|                            |                                   | पंजीकृत करें छेटा रीसेट करें |   |
|                            |                                   |                              |   |
|                            |                                   |                              |   |
|                            |                                   |                              |   |

|                              | ग्राम व          | त्रन अधि   | कार समिर्गि                                       | ते के लि             | ए मार्गद         | र्शिका        |                |                  |
|------------------------------|------------------|------------|---------------------------------------------------|----------------------|------------------|---------------|----------------|------------------|
| 7.3) '*'                     | विकल्प अनि       | वार्य हैं। |                                                   |                      |                  |               |                |                  |
| 74) सर्भ                     | ो दावेदारों का प | पंजीयन वि  | केए जाने के                                       | ज्यश्चात ''          | र<br>दावेदारों र | की सची'       | ' बटन पर       | क्लिक करें।      |
| 7.1) XII                     |                  |            |                                                   |                      |                  |               |                |                  |
| 🌐 सत्यापन की सूचना जारी करें |                  | द          | विदार का पूरा नाम (हिंदी में) *                   |                      |                  |               |                |                  |
| 🛓 ਗਰਸਗੀਰ                     |                  |            | लिंग *                                            | ु पुरूष              | 🔵 महिला          | 🔵 अन्य        |                |                  |
|                              |                  |            | सामाजिक संवर्ग ×                                  | सामाजिक संवर्ग चुनें |                  |               | Ť              | पंजीकरण सफल रहा। |
|                              |                  |            | जाति ∕ जनजाति *                                   | জানি / জনজানি        |                  |               | Ŧ              |                  |
|                              |                  |            | जन्म तिथि                                         | दिनांक चुनें         | ×                |               |                |                  |
|                              |                  |            | मोबाइल नंबर                                       |                      |                  |               |                |                  |
|                              |                  |            | दावेदार का समग्र आईडी<br>ज के गणिकार का रागण आईडी |                      |                  |               |                |                  |
|                              |                  | વાપવ       | र क पारंवार का समग्र आइठा<br>आधार नंबर            |                      |                  |               |                |                  |
|                              |                  |            |                                                   |                      |                  | •             |                |                  |
|                              |                  |            |                                                   | पंजीकृत करें         | डेटा रीसेट करें  |               |                |                  |
|                              |                  | पंजीकृत दा | वेदारों की सूची                                   |                      |                  |               |                |                  |
|                              |                  |            |                                                   |                      |                  | Q नाम से      | रे खोजें       |                  |
|                              |                  | अ.क.       | दावेदार का नाम                                    | लिंग                 | सामाजिक संवर्ग   | जाति / जनजाति | परिवर्तित करें |                  |
|                              |                  | 1          | बबलू आदिवासी                                      | पुरूष                | अनुसूचित जनजाति  | (2) आंध       |                |                  |
|                              |                  | 2          | अशोक बैगा                                         | पुरूष                | अनुसूचित जनजाति  | (3) बैगा      |                |                  |
|                              |                  |            |                                                   |                      |                  |               |                |                  |

8) सामुदायिक वन अधिकार दावा दर्ज करने वाले दावेदारों सूची मे से चुनिये एवं अन्य दावेदारों को अचयनित कर दीजिये। दावेदार चुने जाने के पश्चात ''सेव करें और आगे बढ़ें'' बटन पर क्लिक करें।

| 🖉 व्यक्तिगत वन अधिकार दावे                |                       |                        |                          |                                       |                            |                               |
|-------------------------------------------|-----------------------|------------------------|--------------------------|---------------------------------------|----------------------------|-------------------------------|
| 🖹 सामुदायिक वन अधिकार दावे                | दावे का प्रकार        | सामुदायिव              | p वन अधिकार दावा [ पूर्व | में निरस्त सामुदायिक दाव              | ग (पुनःपरीक्षण हेतु) ]     |                               |
| 🏥 सत्यापन की सूचना जारी करें<br>🔹 ठाउनलोठ | जिला                  | वैतूल                  |                          | उपखण्ड                                | भैसदेही                    |                               |
|                                           | विकासखण्ड             | भीमपुर                 |                          | ग्राम पंचायत                          | झाकस                       |                               |
|                                           | ग्राम                 | परतापुर                |                          | ग्राम सभा                             | परतापुर                    | ग्राम सभा                     |
|                                           |                       |                        |                          |                                       |                            |                               |
|                                           |                       |                        |                          |                                       |                            |                               |
|                                           | दावेदारों की सूची     |                        |                          |                                       |                            | दावेदार पंजीकरण करें          |
|                                           |                       |                        |                          |                                       | Q                          | नाम से खोजें                  |
|                                           | अ.क्र.                | दावेदार का नाम         | लिंग                     | सामाजिक संवर्ग                        | जाति / जनजाति              | 🕑 चुने                        |
|                                           | 1                     | बबलू आदिवासी           | पुरूष                    | अनुसूचित जनजाति                       | (2) आंध                    | ſ €                           |
|                                           |                       |                        |                          |                                       |                            |                               |
|                                           | 2                     | अशोक बैगा              | पुरूष                    | अनुसूचित जनजाति                       | (3) बैगा                   | Ø                             |
|                                           | 2<br>3                | अशोक बैगा<br>मनीब पटेल | पुरूष<br>पुरूष           | अनुसूचित जनजाति<br>अन्य पिछड़ा वर्ग   | (3) बैगा<br>(1) जादव(यादव) | R<br>R                        |
|                                           | 2                     | अशोक बैगा<br>मनीष पटेल | पुरूष<br>पुरूष           | अनुसूचित जनजाति<br>अन्य पिछड्डा वर्ग  | (3) बैगा<br>(1) जादव(यादव) | R<br>R                        |
|                                           | 2                     | अयोक वैगा<br>मनीष पटेल | पुरूष<br>पुरूष           | अनुसूचित जनजाति<br>अन्य पिछड़ा वर्ग   | (3) बैगा<br>(1) जादव(यादव) | C C                           |
|                                           | 2<br>3<br>© पीछे जाएं | अशोक बैगा<br>मनीव पटेल | पुरूष<br>पुरूष           | अनुसूचित जनजाति<br>अन्य पिछड़ा वर्ग   | (3) বঁশা<br>(1) জাহব(যাহব) | छ सेव करें और आगे बई          |
|                                           | 2<br>3<br>• पीछे जाए  | अशोक वैगा<br>मनीष पटेल | যুক্তর<br>যুক্তর         | अनुयुष्टित जनजाति<br>अन्य पिछड़ा वर्ग | (3) বঁশা<br>(1) আহব(যাহব)  | 3<br>2<br>सेर करें जेर आगे बई |

9) इस भाग मे सामुदायिक वन अधिकार दावा की गयी भूमि की जानकारी दर्ज

- 9.1) '\*' विकल्प अनिवार्य हैं।
- 9.2) दावा की गयी वन भूमि के कम्पार्टमेंट नंबर/बीट का नाम /खसरा नंबर मे से कम से कम एक की जानकारी दर्ज करना आवश्यक है।
- 9.3) दावा की गयी वन भूमि की चतुः सीमा की जानकारी दर्ज करना आवश्यक है।
- 9.4) यदि दावा की गयी भूमि एक से अधिक भूखंडो मे है तो प्रत्येक भूखंड की जानकारी दर्ज करें। तत्पश्चात ''सेव करें और आगे बढ़ें'' बटन पर क्लिक करें।

| अनुसूचित जनजातियां की जनसंख्या                                       | 2                                      |   |                            |   |                                         |       |
|----------------------------------------------------------------------|----------------------------------------|---|----------------------------|---|-----------------------------------------|-------|
| अन्य परंपरागत वननिवासियों की जनसंख्या                                | 1                                      |   |                            |   | दावेदार सफलतापूर्वक जोड़ा गया है        |       |
| दावा की गयी भूमि का विवरण                                            |                                        |   |                            |   |                                         |       |
| पारंपरिक उपयोग में रही वन भूमि कैसी है? *                            |                                        |   |                            | - |                                         |       |
| पारंपरिक उपयोग में रही वन भूमि का संपूर्ण क्षेत्र<br>(हेंक्टर में) * | 0                                      |   |                            |   |                                         |       |
| कम्पार्टमेंट नंबर                                                    |                                        |   |                            | ~ |                                         |       |
| बीट का नाम (हिंदी में)                                               |                                        |   |                            | - |                                         |       |
| खसरा नंबर                                                            |                                        |   |                            | Ŧ |                                         |       |
| पूर्व की ओर (हिंदी में) *                                            | पूर्व की ओर क्या है वह हिंदी में लिखें |   | पश्चिम की ओर (हिंदी में) * |   | पश्चिम की ओर क्या है वह हिंदी में तिखें |       |
| उत्तर की ओर (हिंदी में) *                                            | उत्तर की ओर क्या यह हिंदी में लिखें    |   | दक्षिण की ओर (हिंदी में) * |   | दक्षिण की ओर क्या है वह हिंदी में सिखें | /     |
| पारंपरिक उपयोग में रही वन भूमि का कुल क्षेत्र (हेक्टर में)           |                                        | 0 |                            |   |                                         |       |
| ণ দীক্ট ভাઇ                                                          |                                        |   |                            |   | सेव करें और आगे                         | बढ़ें |

|                                         | ग्राम वन अ                    | अधिकार समिति के                             | लिए मार्गदर्शिका                                       |                                                         |
|-----------------------------------------|-------------------------------|---------------------------------------------|--------------------------------------------------------|---------------------------------------------------------|
| इस भाग मे दावा                          | किए गए सामुदा                 | ायिक वन अधिकार न                            | वुने।                                                  |                                                         |
| 10.1) दावेदा                            | ो द्वारा एक से अ              | धिक सामुदायिक वन्                           | -<br>। अधिकारो का चयन                                  | । किया जा सकता है।                                      |
| प्रोफाइल अपठेट करें                     | 🔇 पीछे जाएं                   | 9                                           |                                                        | सेव करे                                                 |
| 🖉 व्यक्तिगत वन अधिकार दावे              | दावे का प्रकार                | सामुदायिक वन अधिकार दावा                    | [ पूर्व में निरस्त सामुदायिक दावा (पुनःपरीक्षण हेतु) ] |                                                         |
| सामुदायिक वन अधिकार दावे                | जिला                          | वैतूल                                       | उपखण्ड                                                 | दावा सफलतापूर्वक अपडेट किया गया<br>भैस <sub>्य</sub> ्र |
| 🏨 सत्यापन का सूचना जारा कर<br>🛓 ठाउनलोठ | विकासखण्ड                     | भीमपुर                                      | ग्राम पंचायत                                           | झाकस                                                    |
|                                         | ग्राम                         | परतापुर                                     | ग्राम सभा                                              | परतापुर ग्राम सभा                                       |
|                                         | निम्न में से सामुदायिक वन अधि | धेकार चुनें                                 |                                                        |                                                         |
|                                         | 🔹 १)सामुदायिक अधिकार जै       | से निस्तार, यदि कोई हो (अधिनियम की धारा 3   | 1) (ख) देख                                             |                                                         |
|                                         | 📄 २)गौण वन उत्पादों पर अ      | धेकार यदि कोई हो (अधिनियम की धारा 3 (1) (   | 1) देखें)                                              |                                                         |
|                                         | ३) सामुदायिक अधिकार -         | (क) उपयोग या पात्रता (मछली जलाशय), यदि व    | गेई हों (अधिनियम की धारा 3 (1) (घ) देखें)              |                                                         |
|                                         | 🔹 ४) सामुदायिक अधिकार -       | (ख) चरने हेतु, यदि कोई हों (अधिनियम की धार  | 1 3 (1) (घ) देखें)                                     |                                                         |
|                                         | 📕 ५) सामुदायिक अधिकार -       | (ग) पारंपरिक संसाधनों तक यायावरों और पशुप   | ालकों की पहुंच, यदि कोई हों (अधिनियम की ध              | ारा 3 (1) (घ) देखें)                                    |
|                                         | 🔲 ६) जैव विविधता तक बौद्धि    | द्रेक संपदा और पारंपरिक ज्ञान तक पहुंच का अ | धेकार, यदि कोई हो (अधिनियम की धारा 3 (1) ते            | देखें (ट))                                              |
|                                         | 🔲 ७)अन्य पारंपरिक अधिका       | ार, यदि कोई हो (अधिनियम की धारा 3 (1) देखें | ठ))                                                    |                                                         |
|                                         |                               |                                             |                                                        |                                                         |

10.2) सामुदायिक वन अधिकार चुनते समय कृपया दावे का स्वरूप भी देखें एवं सही अधिकारो का चयन करें। आपके द्वारा एक से अधिक अधिकारों को सूची मे से जोड़ा जा सकता है।

| निम्न में से सामुदायिक वन अ     | धेकार चुनें                                                                                                    |
|---------------------------------|----------------------------------------------------------------------------------------------------|
| 🚽 1)सामुदायिक अधिकार 🖞          | तैसे निस्तार, यदि कोई हो (अधिनियम की धारा 3 (1) (ख) देख                                                                                                    |
| ामुदायिक अधिकार का स्वरूप       | निस्तार के रूप में सामुदायिक अधिकार चाहे किसी भी नाम से ज्ञात हों, जिनके अंतर्गत तत्कालीन राजाओं के राज्यों, जमींदारी या ऐसे अन्य मध्यवर्ती शा<br>में प्रयुक्त अधिकार भी सम्मिलित हैं |
| रितार का अधिकार चुनें           | (रास्तों के अधिकार ×) (मिरी पडी लकडी संग्रह (बीनने) का अधिकार ×                                                                                                    |
| 🔽 2)गौण वन उत्पादों पर अ        | धिकार यदि कोई हो (अधिनियम की धारा 3 (1) (ग) देखें)                                                                                                    |
| सामुदायिक अधिकार का स्वरूप      | गौण वन उत्पादों के, जिनका गांव की सीमा के भीतर या बाहर पारंपारिक रूप से संग्रह किया जाता रहा है स्वामित्व संग्रह करने के लिए पहुंच, उनका<br>उपयोग और व्ययन का अधिकार रहा है           |
| गौण वन उत्पाद चुनें             | आवला हरा × चिरोटा × चहेड़ा (फल, छाल) ×                                                                                                    |
| 3) सामुदायिक अधिकार             | • (क) उपयोग या पात्रता (मछली जलाशय), यदि कोई हों (अधिनियम की धारा 3 (1) (घ) देखें)                                                                                                    |
| 4) सामुदायिक अधिकार             | · (ख) चरने हेतु, यदि कोई हों (अधिनियम की धारा 3 (1) (घ) देखें)                                                                                                    |
| 5) सामुदायिक अधिकार<br>टेग्वें) | - (ग) पारंपरिक संसाधनों तक यायावरों और पशुपालकों की पहुंच, यदि कोई हों (अधिनियम की धारा 3 (1) (घ)                                                                                     |
|                                 | Dage 11 of 10                                                                                                    |
|                                 |                                                                                                    |

| 🗹 ४) सामुदायिक अधिकार                    | र - (ख) चरने हेतु, यदि कोई हों (अधिनियम की धारा 3 (1) (घ) देखें)                                                                                                    |
|------------------------------------------|----------------------------------------------------------------------------------------------------|
| सामुदायिक अधिकार का स्तरूप               | यायावरी या चारागाही समुदायों की मतस्य और जलाशायों के अन्य उत्पाद, चरागाह (स्थापित और घुमककड़ दोनों) के उपयोग या उन पर हकदारी और पारम्परिक मौस<br>संसाधनों तक पहुंच के अन्य सामुदायिक अधिकार;                                                                                                    |
| सामुदायिक अधिकार चुने                    | चरनोई के अधिकार »                                                                                                    |
| 5) सामुदायिक अधिकाः                      | र - (ग) पारंपरिक संसाधनों तक यायावरों और पशुपालकों की पहुंच, यदि कोई हों (अधिनियम की धारा 3 (1) (घ) देखें)                                                                                                    |
| <ul> <li>6) जैव विविधता तक बौ</li> </ul> | द्धिक संपदा और पारंपरिक ज्ञान तक पहुंच का अधिकार, यदि कोई हो (अधिनियम की धारा 3 (1) देखें (ट))                                                                                                    |
| 🗾 ७) अन्य पारंपरिक अधि                   | कार, यदि कोई हो (अधिनियम की धारा 3 (1) देखें (ठ))                                                                                                    |
| सामुदायिक अधिकार का स्वरूप               | कोई ऐसा अन्य पारंपरिक अधिकार जिसका, यथास्थिति, वन में निवास करने वाली उन अनुसूचित जनजातियों या अन्य परंपरागत वन निवासियों द्वारा रूढ़िगत रूप से<br>उपभोग किया जा रहा है, जो खंड (क) से खंड (ट) में वॉर्णेत हैं, किन्तु उनमें किसी प्रजाति के वन्य जीव का शिकार करने या उन्हें फंसाने या उनके शरीर का कोई भाग<br>निकालने का परांपरागत अधिकार नहीं है, |
| अन्य पारंपरिक अधिकार चुने                | धार्मिक स्पल का अधिकार »                                                                                                    |
|                                          |                                                                                                    |

11) इस भाग मे सामुदायिक वन अधिकार दावे के समर्थन मे प्रस्तुत किए गए साक्ष्यों को अपलोड करें। 11.1) सबसे पहले साक्ष्य का प्रकार चुने तत्पश्चात साक्ष्य के दस्तावेज़ अपलोड करें।

| <i></i>                          |                        |                                                                                                    |                                                              | ×                                                              |                          |
|----------------------------------|------------------------|----------------------------------------------------------------------------------------------------|--------------------------------------------------------------|----------------------------------------------------------------|--------------------------|
| ्रम्म.पी. वनमित्र                |                        |                                                                                                    |                                                              | आफसर लागनआइडा: ापछला लाग इन:<br>FRCV485124 21/Aug/2020 01:33:0 | 6 РМ 🗘 🥌 🔨               |
|                                  | भाग 5                  |                                                                                                    |                                                              | सफलतापूर्वक से                                                 | व किया                   |
| ब्रजलाल                          | सामुदायिक दावे / भाग 5 |                                                                                                    |                                                              |                                                                |                          |
| (परतापुर)<br>प्रोफाइल अपठेट करें | 🔇 पीछे जाएं            |                                                                                                    |                                                              |                                                                | सेव करें और आगे बढ़ें} 📀 |
| िंग व्यक्तिगत वस अधिकार तावे     | दावे का प्रकार         | सामुदायिक वन अधिव                                                                                                    | कार दावा   पूर्व में निरस्त सामुदायिक दावा (पुनःपरीक्षण हेतु | 01                                                             |                          |
| 🖹 सामुदायिक वन अधिकार दावे       | जिला                   | सामुदायिक वन अधिकार दावा [ पूर्व में निरस्स सामुदायिक दावा (पुनः धरीक्षण हेतु ) ]<br>वेवूल उपखण्ड भेसदेही<br>भीमपुर ग्राम पंचायत झाक स<br>परतापुर ग्राम सभा परतापुर ग्राम सभा |                                                              |                                                                |                          |
| 🏥 सत्यापन की सूचना जारी करें     | विकासखण्ड              | भीमपुर                                                                                                    | ग्राम पंचायत                                                 | झाकस                                                           |                          |
| 🛓 ਗਰਜਗੇਰ                         | ग्राम                  | परतापुर                                                                                                    | ग्राम सभा                                                    | परतापुर ग्राम सभा                                              |                          |
|                                  |                        |                                                                                                    |                                                              |                                                                |                          |
|                                  |                        |                                                                                                    |                                                              |                                                                |                          |
|                                  | भाग 5                  |                                                                                                    |                                                              |                                                                |                          |
|                                  |                        | गणनगीक वन अधिकार के गार्णन में गाश्म «                                                                                                    |                                                              |                                                                |                          |
|                                  |                        | त्तानुदायिक पंग जावकार के समयग में ताद्य<br>ज                                                                                                    | मीन का साक्ष्य चुनें                                         | Ŧ                                                              |                          |
|                                  |                        |                                                                                                    |                                                              |                                                                |                          |
|                                  | 🔇 पीछ जाए              |                                                                                                    |                                                              |                                                                | र्सव करे और आगे बढ़ें 🕥  |
|                                  |                        |                                                                                                    |                                                              |                                                                |                          |
|                                  |                        |                                                                                                    |                                                              |                                                                |                          |

|                                                                           |                                                                  |                                                                                                    | ऑफिसर तॉगिनआईडी: पिछता तगि इन: 🗘 🥌 🔥<br>FRCV485124 21/Aug/2020 01:33:06 PM |
|---------------------------------------------------------------------------|------------------------------------------------------------------|----------------------------------------------------------------------------------------------------|----------------------------------------------------------------------------|
| एम.पी. वनमित्र                                                            |                                                                  | सुनिश्चित करें                                                                                                    |                                                                            |
| द्राजवात<br>अपम वन अधिकार समिति प्राम<br>(परमापूर)<br>प्रोफाबूल अपनेट करे | भाग 5<br>चामुवाविक वावे / भाग 5<br>© पीछे जाएं<br>दावे का प्रकार | DEDICE OF THE DEDINET P ARCTITUTE AMONG.<br>DOMING CONTINUENT:<br>IN REPORTING OF INFORMATION STATE OF A Social<br>CONTINUES AND AND AND AND AND AND AND AND AND AND                                                                                               | रोव करें और आगे बड़ें) <b>0</b>                                            |
| व्याक्तगत वन आधकार दाव                                                    | जिता                                                             | District Jan Mar (BAK) State had ordinarily domical in the State of Jones &<br>Extension on (BAK) State had ordinarily domical in the State of Jones &<br>Extension during the period from 1 <sup>th</sup> day of Jan,1980 to 31 <sup>th</sup> day of Due, 1986 as | ਮੈਂਸਟੇਡੀ                                                                   |
| 🖹 सत्यापन की स्वना जारी करें                                              |                                                                  | removed by concerned twith Tehinday. <u>7 are concerned</u> or the his<br>res. <u>7 Journal of Abs/7</u> with for Central Services<br>buckups the Service Madage to West Pakieson Refugues ( Non-Persivene in Earth) and                                           | ব্যক্তম                                                                    |
| 🛓 সাওনলার                                                                 | <u>याम</u>                                                       | Engine to day of Service 21-12-11-12<br>a SEP SOLUTION STATE 2<br>Service Direct Review [2-13.(695-9.).<br>Engine [4-4-2-61.2.                                                                                                    | परतापुर ग्राम लभा                                                          |
|                                                                           | भाग 5                                                            | ठीक हे बद करे                                                                                                    |                                                                            |
|                                                                           | सामुदायिक वन अ                                                   | धिकार के समर्थन में साक्ष्य * (स) लेखबद्ध किए गए, दावेदार से भिन्न बुजुर्गों का कथन                                                                                                    | *                                                                          |
|                                                                           |                                                                  | साहम अपलोड करें                                                                                                    | the family of<br>an under<br>of _Tarmanay<br>an another &                  |
|                                                                           | 🗴 पीछे जाएं                                                      |                                                                                                    | सेव करें और आगे बढ़ें Ø                                                    |
|                                                                           | Powered by Maharashtra Knowledge Corporation Ltd. (MK            | ICL) as Knowledge Partner and Solution Architect, © 2018-20. Version: 2.1.21. Last Updated On : 21th August 2020 IP A                                                                                                    | Address 112.133.251.240                                                    |
|                                                                           |                                                                  |                                                                                                    | Page <b>13</b> of <b>19</b>                                                |

- 11.2) दावेदारों द्वारा सामुदायिक वन अधिकार दावे के समर्थन मे एक से अधिक साक्ष्य अपलोड किया जा सकता है।
- 11.3) अपलोड किए गए दस्तावेजों को देखने के लिए ''दस्तावेज़ देखें " पर क्लिक करें और यदि कोई गलत दस्तावेज़ अपलोड किया गया हो तो उसे ''डिलीट करें "बटन पर क्लिक करके हटाया भी जा सकता है।

| 🕘 व्यक्तिगत वन अधिकार दावे                |                                                                                            | 0 0                                                                                                    |                                                                                                    |                                                                             |
|-------------------------------------------|--------------------------------------------------------------------------------------------|----------------------------------------------------------------------------------------------------|----------------------------------------------------------------------------------------------------|-----------------------------------------------------------------------------|
|                                           | दाव का प्रकार                                                                              | सामुदा।यक वन आधकार दाव                                                                                                    | । [ पूर्व म ।नरस्त सामुदा।यक दावा (पुनःपराक्षण हतु) ]                                                                                                    | दस्तावेज को सफलतापूर्वक सेव किया गया                                        |
| 🖹 सामुदायिक वन अधिकार दावे                | जिता                                                                                       | बैतूल                                                                                                    | उपखण्ड                                                                                                    | भैसदेही                                                                     |
| 🎬 सत्यापन की सूचना जारी करें<br>📩 जाउनलोग | विकासखण्ड                                                                                  | भीमपुर                                                                                                    | ग्राम पंचायत                                                                                                    | <i>झाक</i> स                                                                |
| <b>2</b> 0134010                          | ग्राम                                                                                      | परतापुर                                                                                                    | ग्राम सभा                                                                                                    | परतापुर ग्राम सभा                                                           |
|                                           | 4777.5                                                                                     |                                                                                                    |                                                                                                    |                                                                             |
|                                           | भाग उ                                                                                      | ांक वन अधिकार के समर्थन में साक्ष्य * जमीन का सा                                                                                                    | ह्य चने                                                                                                    | •                                                                           |
|                                           |                                                                                            |                                                                                                    |                                                                                                    |                                                                             |
|                                           | भूमि के दस्तावेज                                                                           |                                                                                                    |                                                                                                    |                                                                             |
|                                           | अ. क्र. दस्तावेज                                                                           | लेंक दस्तावेज का नाम                                                                                                    |                                                                                                    | डिलीट करें                                                                  |
|                                           | १ दस्तावेज                                                                                 | खें (झ) तेखबद्ध किए गए, 1                                                                                                    | दावेदार से भिन्न बुजुर्गों का कथन                                                                                                    |                                                                             |
|                                           | <ul> <li>पीछे जाएं</li> </ul>                                                              |                                                                                                    |                                                                                                    | सेव छरे और आग                                                               |
| 🛓 ठाउनलोठ                                 |                                                                                            |                                                                                                    |                                                                                                    |                                                                             |
|                                           | ग्राम                                                                                      | परतापर<br>पूर्वावलोकन                                                                                                    | ग्राम सभा                                                                                                    | परतापुर ग्राम सभा                                                           |
|                                           |                                                                                            |                                                                                                    |                                                                                                    |                                                                             |
|                                           |                                                                                            | आपने पहले ही यह फाइल अपलोठ की हुई।<br>पर क्लिक करें।                                                                                                    | है, इसे डिलीट करने के लिए डिलीट करे इस बटन                                                                                                    |                                                                             |
|                                           | भाग 5                                                                                      | - DRat                                                                                                    | off engage                                                                                                    |                                                                             |
|                                           |                                                                                            | THE REAL PROPERTY AND A REAL PROPERTY AND A RE | Rel URder                                                                                                    |                                                                             |
|                                           | સામુવા                                                                                     | (9) 97 अधिव कापगार तलाठी मोर्ज (( त्ये 200,5)                                                                                                    | ता. व्यक्त केना व निर, पुण,<br>रतेख, पट्टा या तीय                                                                                                    | कार्य योजनाएं, प्रबंध योजनाएं, लघु 👻<br>र चाहे कोई भी नाम हो, सरकार         |
|                                           |                                                                                            | याजकडून दाखला दण्यात यता का, आ./ झा.                                                                                                    | /आमता/ कु. दु 41 करेगाजी करा कर हो<br>                                                                                                    | छ,संकल्प जैसे लोक दस्तावेज,                                                 |
|                                           |                                                                                            | ७ / द्वा राइणार माथ<br>असन-आहेल सहरचा दाखला त्यांची मागिरल                                                                                                    | गुल् हस 13<br>वेकान शायला हिला आहे.                                                                                                    |                                                                             |
|                                           |                                                                                            | and anterior dram carrier                                                                                                    | and four store and                                                                                                    |                                                                             |
|                                           |                                                                                            |                                                                                                    | 12.0                                                                                                    |                                                                             |
|                                           |                                                                                            | हिनांक:- भूभ / 9 0 /१०४५                                                                                                    |                                                                                                    |                                                                             |
|                                           |                                                                                            |                                                                                                    | a muse                                                                                                    |                                                                             |
|                                           |                                                                                            |                                                                                                    | ा वका मेगार तलाठी                                                                                                    |                                                                             |
|                                           |                                                                                            |                                                                                                    | मा कामगर तलाडा<br>मा कामगर तलाडा<br>मा आलेगाल कि                                                                                                    |                                                                             |
|                                           | भूमि के दस्तावेज                                                                           |                                                                                                    | मा कामान तलाउं।<br>मा कामान तलाउं हिरुद्ध<br>मा अमेनालन तक दिन्दु                                                                                                    |                                                                             |
|                                           | भूमि के दस्तावेज<br>अ. क. दस्तावेज विक                                                     | zmið                                                                                                    | राज व्यक्ति सकरादा<br>गा व्यक्तित सकरादा<br>गा व्यक्तित करें<br>हितीट करें<br>बंद करे                                                                                                    | रिसीर करें                                                                  |
|                                           | भूमि के दरसावेज<br>अ. इ. दरसावेज सिंक<br>इ. दरसावेज देखें                                  | <b>टरसावेः</b><br>(स) लेखबद्ध किए गए, ठावेधार से मिन्न डुपुर्गों का कथ                                                                                                    | ्या वा प्राणमा सल्लाउ<br>पर व्यक्तित सल्लाउ<br>पर व्यक्तित स्वरं                                                                                                    | दिसीट करें                                                                  |
|                                           | भूमि के दस्तावेज<br>अ. इ. दस्तावेज सिंक<br>१ दस्तावेज देखें<br>२ दस्तावेज देखें            | <b>द रसावेः</b><br>(स) तेखबद्ध किए गए, स्रावेशर से भिन्न बुकुर्गे का कभ<br>(2) (ग) स्थानीय समुद्राय द्वारा बनाई गई संरचनाओं के                                                                                                    | र सार्व स्वर्थना स्वरता स्वरता स्वरता स्वरता स्वरता स्वरता स्वरता स्वरता स्वरता स्वरता स्वरता स्वरता स्वरता स्व<br>राज्य स्वरता स्वरता<br>स्वरता स्वरता स्वरता स्वरता स्वरता स्वरता स्वरता स्वरता स्वरता स्वरता स्वरता स्वरता स्वरता स्वरता स्वरता स्वरता स | डिसीट करें<br>डि<br>शानगृह। डि                                              |
|                                           | भूमि के दस्तावेज<br>अ. इ. दसावेज सिंक<br>१ दसावेज देखें<br>२ दसावेज देखें                  | <b>दरसावे</b><br>(क्ष) तेखबद्ध किए गए, दावेदार से मिन्न बुजुर्गों का कभ<br>(2) (ग) स्थानीय समुदाय द्वारा बनाई गई संरचनाओं के                                                                                                    | र गाँव संयोग ते ताता क्या नदी क्षेत्र, कविस्तान या प्रान्<br>अवयोष पवित्र वृक्ष, गुफारे और ताताब या नदी क्षेत्र, कविस्तान या प्रान                                                                                                    | डिसीट करें<br>व<br>शासपूह।<br>व                                             |
|                                           | भूमि के दरसावेज<br>अ. इ. दरसावेज सिंक<br>१ दसावेज देखें<br>२ दसावेज देखें                  | दस्तावेः<br>(फ) लेखबद्ध किए गए, दावेधार से भिन्न हुपुर्गों का कभ<br>(2) (ग) स्थानीय समुद्राय द्वारा बनाई गई संरक्षनाओं के                                                                                                    | ा<br>स्वतंत्र प्रकार स्वतंत्र स्वतंत्र<br>स्वतंत्र वद्वं करे<br>स्वतंत्र पठित वृक्ष, गुफाएँ और ताताब या नदी क्षेत्र, कांद्रिस्तान या शम                                                                                                    | डिलीट करें<br>वानगृह।<br>चेन्द्र करे का                                     |
|                                           | भूमि के दरसावेज<br>अ.स. दसावेज सिंक<br>1 दसावेज देखें<br>2 दसावेज देखें                    | टस्रावेः<br>(स) लेखबद्ध किए गए दावेदार से मिन्न कुलुर्गे का कथ<br>(2) (ग) स्थानीय समुदाय द्वारा बनाई गई संरचनाओं के                                                                                                    | े विस्तीय संस्तर प्रियम<br>पर अवसेल स्वतंत्र स्वतंत्र प्र<br>रिंडेलीट करे वद करे<br>ल<br>अबसेब परित्र बुझ, गुफाएँ और तालाब पा नदी क्षेत्र, कांद्रिसान या सम                                                                                                    | दिलीट करें<br>वानगृह।<br>वेव करें और आग                                     |
|                                           | भूमि के दरसावेज<br>अ. इ. दस्तावेज विजे<br>२ वस्तावेज वे से<br>२ वस्तावेज वे से             | <b>द रसावेर</b><br>(क) लेखबद्ध किए गए, दावेवार से भिन्म बुधुर्गों का कथ<br>(2) (ग) स्थानीय समुदाय द्वारा बनाईं गईं संरचनाओं के                                                                                                    | े जिसीट करें<br>पर अपनेश संस्थार<br>सिरीट करें<br>विद्यार पर के जिस्सान<br>विद्यार पर के जिस्सान के जिस्सान के जिस्सान के जा सम<br>अवयोध परित वृक्ष, गुरूगे और तासाड पर लगी क्षेत्र, कडिस्सान का सम                                                                                                    | रिसीट करे<br>यानगृह।<br>सेव करे और आग                                       |
|                                           | भूमि के दरसावेज<br>अ. इ. दरसावेज सिंक<br>१ वसावेज वेखें<br>२ वसावेज वेखें                  | <b>दरसावेर</b><br>(स) रेडाबद्ध किए गए, दावेदार से भिन्म हुपुर्गों का कप<br>(2) (ग) स्थानीय समुदाय द्वारा बनाई गई संरचनाओं के                                                                                                    | े किसीट करें<br>पर अपनेश सम्बद्ध<br>(हिसीट करें) बंद करें<br>(ह<br>अवसेष पहित बुझ, मुकाएँ और सालाव या नदी झेल, कडिस्तान या चार<br>2016/20 Version 2.1.21 Last Updated On .21m August 2000 (F Addre                                                                                                    | हिसीट करे<br>वानगृह।<br>से व करे और आग                                      |
|                                           | भूमि के दरसायेज<br>अ. इ. दसायेज सिंक<br>1 वसायेज वेखें<br>2 वसायेज वेखें<br>2 वसायेज वेखें | टस्सावेस<br>(स) लेडबब्द किए गए, दावेवार से भिन्म हुपुर्गों का काभ<br>(2) (ग) स्थानीय समुदाय द्वारा बनाई गई संरचनाओं के                                                                                                    | े सितीट करें<br>पर अवसेव प्रदेश कर कि मिल्लाक<br>पर अवसेव प्रदेश कर कि मिल्लाक<br>अवसेव प्रदित बुक्ष, गुफाएँ और तालाब या नदी क्षेत्र, कविस्तान या स्थ<br>2015/20 Verson 21 21 Last Lydated On: 21th August 2020 PF Addre                                                                                                    | हिसीट करें<br>विश्वीट करें<br>वालगृह।<br>विस करें और आग<br>भ 112.132.251.20 |
|                                           | भूमि के दरसावेज<br>ज. ज. दरसावेज सिंक<br>1 वसावेज देखें<br>2 वसावेज देखें                  | दस्यावे<br>(क) लेखबद्ध किए गए, वावेवार से भिन्म बुजुर्गों का कथ<br>(2) (ग) स्थानीय समुद्राय द्वारा बनाई गई संरचनाओं के<br>(2) (ग) स्थानीय समुद्राय द्वारा बनाई गई संरचनाओं के<br>(2) (10/CL) as Foculedge Parmer and Solution Accherect, ©                                                                                                    | राष्ट्रिये प्रसार 21 21. Last Updated On: 2119 August 2020 PF Addres                                                                                                    | हिसीर करें<br>यालगुड ।<br>सेत करे और आगें<br>स 112.132.251.240              |

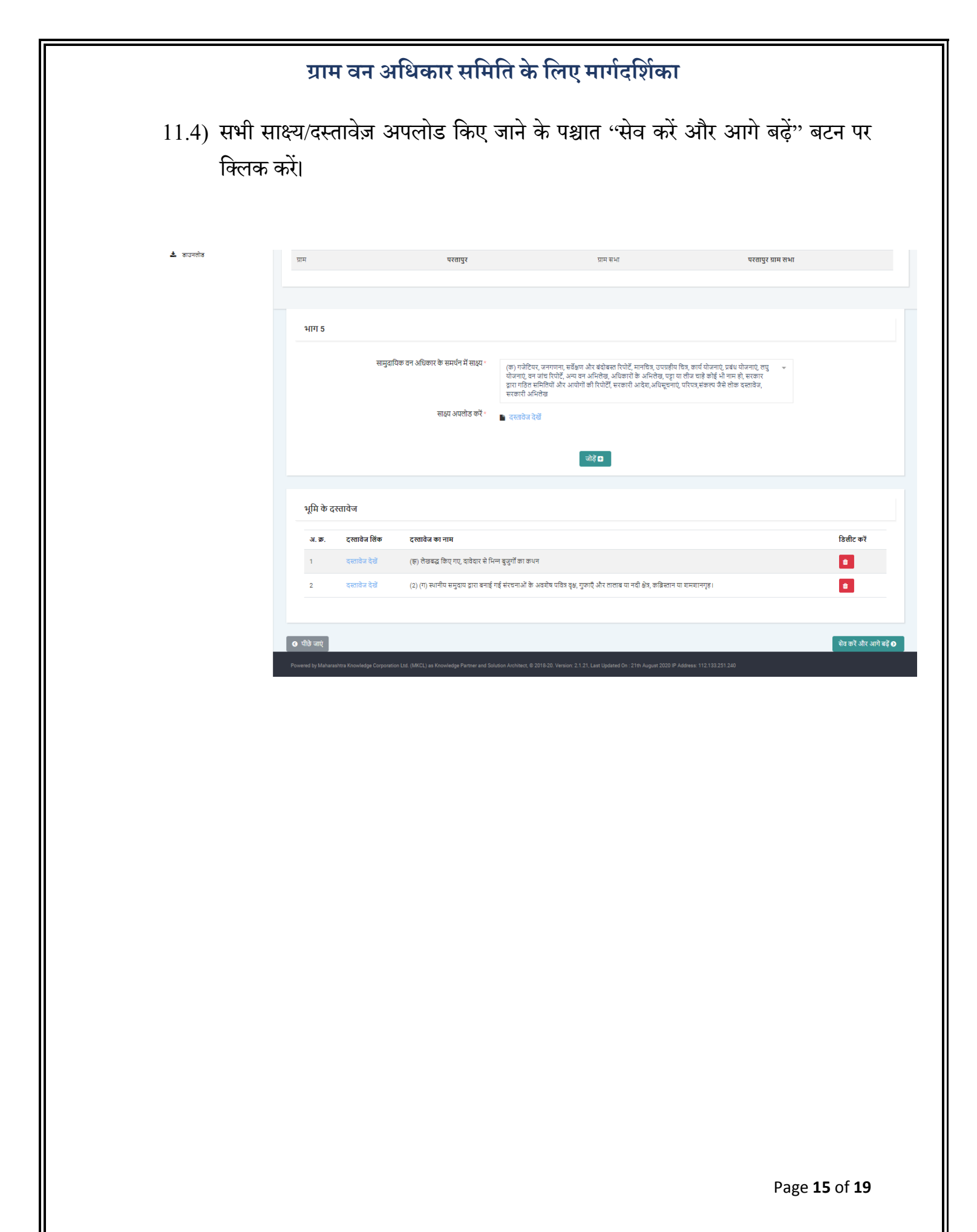

12) इस पेज पर दावेदारों द्वारा भरे हुये सामुदायिक वन अधिकारों के लिये दावा प्रारूप (प्ररूप ख) की स्कैन की हुई कॉपी को अपलोड करें। इसके साथ ही अन्य दस्तावेज़ भी जोड़े जा सकते है। तत्पश्चात ''संपूर्ण जानकारी देखें" बटन पर क्लिक करें।

| પ્રમા<br>ઇમ.પી. વનમિત્ર                                           |                                                 |                                          |                                          | ऑफिसर लॉगिनआईडी:<br>FRCV485124 | ਧਿਲਗ ਗੱਸ इन:<br>21/Aug/2020 01:33:06 PM                | ¢ <mark>4</mark> 0 |
|-------------------------------------------------------------------|-------------------------------------------------|------------------------------------------|------------------------------------------|--------------------------------|--------------------------------------------------------|--------------------|
| ्र द्रजलाल                                                        | भाग 6<br>सामयाधिक ठावे / भाग 6                  |                                          |                                          |                                |                                                        |                    |
| अध्यक्ष वन अधिकार समिति ग्राम<br>(परतापुर)<br>प्रोफाइल अपठेट करें | 🔹 पीछे जाएँ                                     |                                          |                                          |                                |                                                        |                    |
| 🖞 व्यक्तिगत वन अधिकार दावे                                        | दावे का प्रकार                                  | सामुदायिक वन अधिकार दावा   पूर्व में निर | रस्त सामुदायिक दावा (पुनःपरीक्षण हेतु) ] |                                |                                                        |                    |
| सामुदायिक वन अधिकार दावे                                          | जिला                                            | वैतूल                                    | उपखण्ड                                   | भैसदेही                        |                                                        |                    |
| 🛓 वाउनलोठ                                                         | विकासखण्ड                                       | भीमपुर                                   | ग्राम पंचायत                             | झाकस                           |                                                        |                    |
|                                                                   | ग्राम                                           | परतापुर                                  | ग्राम सभा                                | परतापुर उ                      | गम सभा                                                 |                    |
|                                                                   |                                                 |                                          |                                          |                                |                                                        |                    |
|                                                                   | पूर्व में निरस्त सामुदायिक वन अधिकार दाव        | । के जोड़े गए दस्तावेज/प्रपत्र/साक्ष्य   |                                          |                                |                                                        |                    |
|                                                                   | * विकल्प आवश्यक हैं                             |                                          |                                          |                                |                                                        |                    |
|                                                                   | 🚽 सामुदायिक अधिकारों के लिये दावा प्रारूप (प्रस | रुए छ) *                                 |                                          | अपलोड करने के लिए फा           | 🔹<br>इत यहाँ दुॉप करें (.PDF/ .JPEG/ .J<br>50 KB - 3MB | PG/ .PNG):         |
|                                                                   | अन्य दस्तावेज जोड़ें 🗗                          |                                          |                                          |                                |                                                        |                    |
|                                                                   | <ul> <li>पीछे जाएं</li> </ul>                   | संपूर्ण जान                              | कारी देखें                               |                                |                                                        |                    |

| પ્લાની તનમિત્ર                                                                                                    | सुनिश्चित करें                                                                                                    | अगिन्म्स सॉगिनआईडी: पिछला तोंग इन: ०्र <sup>4</sup> 0<br>FRCV485124 21/Aug/2020 01:33:06 PM<br>× |
|----------------------------------------------------------------------------------------------------|----------------------------------------------------------------------------------------------------|--------------------------------------------------------------------------------------------------|
| अग्रतास<br>आवतास अधिकार कवित का<br>(दलायुग्)<br>अवायह अधिकार कवित का<br>(दलायुग)<br>अवायह का अधिकार कवे<br>का त्याप्राय की क्यूम्पा कवी कवे<br>का उपायम की क्यूम्पा कवी कवे<br>का उपायम की क्यूम्पा कवी कवे<br>का उपायम की क्यूम्पा कवी कवे<br>का उपायम की क्यूम्पा कवी कवे<br>का उपायम की क्यूम्पा कवी कवे<br>का उपायम की क्यूम्पा कवी कवे<br>का उपायम की क्यूम्पा कवी कवे<br>का उपायम की क्यूम्पा कवी कवे<br>का उपायम की क्यूम्पा कवी कवे<br>का उपायम की क्यूम्पा कवी कवे<br>का उपायम की क्यूम्पा कवी कवे<br>का उपायम की क्यूम्पा की कवे<br>का उपायम की क्यूम्पा की का<br>का जित्या आवरपाय है | The are values are the second second se | रीधण हेतु) ]<br>                                                                                 |
| रामुदायिक अपि<br>अन्य दसावेज कोई त<br>जेवि जाएं<br>Funered by Maharashtas Encod                                                                                                    | कारों के लिये दावा प्रारम्प (प्ररम्प ख) *<br>संपूर्ण जानकारी देखे<br>edge Corporation Ltd. (MPCL) as Knowledge Pietner and Scholare Architect, © 2018-20. Version 2.1.21. Last Lydated Co. 2                                                                                                    | ■ दस्तावेज देखें -21% August 2020 /F Address 112.133231.240                                      |
|                                                                                                    |                                                                                                    | Page <b>16</b> of <b>19</b>                                                                      |

13) इस पेज पर दावे की सम्पूर्ण जानकारी देखें एवं कोई कमी या त्रुटि होने पर उसका सुधार करें। दावा दर्ज किए जाने के पश्चात सुधार नही किया जा सकेगा। जानकारी से संतुष्ट होने पर ''दावा दर्ज करें '' बटन पर क्लिक करें।

| ्र<br>एम.पी. वनमित्र                       |                                                            |                               |                |                                                                      |                                                      | ऑफिसर लॉगिनआईडी:<br>FRCV485124 | ਧਿਲਗ ਗੱਸ इन:<br>21/Aug/2020 01:33:06 PM                                           | 44                      |
|--------------------------------------------|------------------------------------------------------------|-------------------------------|----------------|----------------------------------------------------------------------|------------------------------------------------------|--------------------------------|-----------------------------------------------------------------------------------|-------------------------|
|                                            | 🔇 पीछे जाएं                                                |                               |                |                                                                      |                                                      |                                |                                                                                   |                         |
| ्र ब्रजलाल 🕒                               | दावे का प्रकार                                             |                               | सामुदायिक वन अ | धेकार दावा [पूर्व में निरस्त सामुदायिक दावा (पु                      | नःपरीक्षण हेतु) ]                                    |                                |                                                                                   |                         |
| अध्यक्ष वन अधिकार समिति ग्राम<br>(परतापुर) | जिला                                                       |                               | वैतूल          | ਰਪਸ਼ੁਪਤ                                                              |                                                      | भैसदेही                        |                                                                                   |                         |
| प्राफाइत अपंतट कर                          | विकासखण्ड                                                  |                               | भीमपुर         | ग्राम पंचायत                                                         |                                                      | झाकस                           |                                                                                   |                         |
| 🖄 व्यक्तिगत वन अधिकार दावे                 | ग्राम                                                      |                               | परतापुर        | ग्राम सभा                                                            |                                                      | परतापुर ग्र                    | ाम सभा                                                                            |                         |
| सामुदायिक वन अधिकार दावे                   |                                                            |                               |                |                                                                      |                                                      |                                |                                                                                   |                         |
| 🛓 ठाउनलोठ                                  | अनुसूचित जनजाति – अन्य                                     | र परंपरागत वन निवासी          |                |                                                                      |                                                      |                                |                                                                                   |                         |
|                                            | अनुसूचि                                                    | iत जनजातियों की जनसंख्या  :   | 2              |                                                                      |                                                      |                                |                                                                                   |                         |
|                                            | अन्य परंपरागर                                              | वननिवासियों की जनसंख्या :     | 1              |                                                                      |                                                      |                                |                                                                                   |                         |
|                                            | दावेदारों की सूची                                          |                               |                |                                                                      |                                                      |                                |                                                                                   |                         |
|                                            | अ.क्र.                                                     |                               | 5              | दविदार का नाम                                                        |                                                      | सामाजिक संवर्ग                 |                                                                                   |                         |
|                                            | 1                                                          |                               | q              | बतू आदिवासी                                                          |                                                      | अनुसूचित जनजाति                |                                                                                   |                         |
|                                            | 2                                                          |                               | з              | श्योक बैगा                                                           |                                                      | अनुसूचित जनजाति                |                                                                                   |                         |
|                                            | 3                                                          |                               | Ŧ              | नीष पटेल                                                             |                                                      | अन्य पिछड़ा वर्ग               |                                                                                   |                         |
|                                            | दावा की गयी वनभूमि का                                      | विवरण                         |                |                                                                      |                                                      |                                |                                                                                   |                         |
|                                            |                                                            | कब्जे में रही जमीन कैसी है? : | एक स्थान पर है |                                                                      | ज़मीन कि                                             | तने भूखंडों में है? : 1        |                                                                                   |                         |
|                                            | ਮ੍ਰਾਬਂਡ ਜਂ.                                                | क्षेत्र (हे.)                 | ग्राम          | कंपार्टमेंट नंबर                                                     | बीट का नाम                                           | खसरा नंबर                      | चर्तुः सीमा                                                                       |                         |
|                                            | 1                                                          | 2                             | परतापुर        | 174                                                                  |                                                      |                                | पूर्व : जंगत /<br>पश्चिम : परतापुर ग्राम<br>उत्तर : परतापुर ग्राम<br>दक्षिण : नदी | त की सीमा/<br>की सीमा / |
|                                            | दावा किये गये र                                            | सामुदायिक वन अधिकार क         | ा प्रकार       |                                                                      |                                                      |                                |                                                                                   |                         |
|                                            | अ.क्र.                                                     |                               |                | सामुदायिक अधिकार                                                     |                                                      | धारा                           |                                                                                   |                         |
|                                            | 1                                                          |                               |                | सामुदायिक अधिकार जैसे निस्तार, यदि कोई हो (<br>3 (1) (ख) देख         | अधिनियम की धारा                                      | धारा ३ (१) (ख)                 |                                                                                   |                         |
|                                            | 2                                                          |                               |                | गौण वन उत्पादों पर अधिकार यदि कोई हो (अधि<br>(1) (ग) देखें)          | नियम की धारा 3                                       | धारा ३ (१) (ग)                 |                                                                                   |                         |
|                                            | з                                                          |                               |                | अन्य पारंपरिक अधिकार, यदि कोई हो (अधिनिय<br>देखें (ठ))               | म की धारा 3 (1)                                      | धारा ३ (१) (ठ)                 |                                                                                   |                         |
|                                            | 4                                                          |                               |                | सामुदायिक अधिकार - (ख) चरने हेतु, यदि कोई ।<br>धारा 3 (1) (घ) देखें) | हों (अधिनियम की                                      | धारा 3(1) (घ)                  |                                                                                   |                         |
|                                            | 0                                                          | viliana                       |                |                                                                      |                                                      |                                |                                                                                   |                         |
|                                            | ानस्तार का                                                 | आधकार                         |                |                                                                      |                                                      |                                |                                                                                   |                         |
|                                            | अ.क्र.                                                     | આયળાર                         |                | संसाधनों ग                                                           | का नाम                                               |                                |                                                                                   |                         |
|                                            | ानस्तार का<br>अ.क्र.<br>1                                  | आधकार                         |                | <b>संसाधनों</b> म<br>रास्तों के आ                                    | <b>रुग नाम</b><br>धेकार                              |                                |                                                                                   |                         |
|                                            | ानस्तार का<br>अ.क्र.<br>1<br>2                             | আয়কাং                        |                | संसाधनों म<br>रास्तों के आ<br>गिरी पडी ल                             | <b>रुग नाम</b><br>धेकार<br>कडी संग्रह (बीनने) का     | । अधिकार                       |                                                                                   |                         |
|                                            | ानस्तार का<br>अ.झ.<br>1<br>गौण वन उठ                       | আথকা<br>মাত্র                 |                | संसाधनों के<br>रास्तों के आ<br>गिरी पडी ल                            | <b>का नाम</b><br>धेकार<br>कडी संग्रह (बीनने) का      | । अधिकार                       |                                                                                   |                         |
|                                            | ानस्तार का<br>अ.क्र.<br>1<br>2<br>गोण वन उ.<br>अ.क्र.      | आधकार                         |                | संसाधनों ग<br>रास्तों के आ<br>गिरी पडी ल<br>संसाधनों ग               | क्त नाम<br>धेकार<br>कडी संग्रह (बीनने) का<br>का नाम  | । अधिकार                       |                                                                                   |                         |
|                                            | ानस्तार का<br>अ.क्र.<br>1<br>2<br>गोण वन उर<br>अ.क्र.<br>1 | आधकार<br>पाद                  |                | संसाधनों ग<br>रास्तों के आ<br>गिरी पडी ल<br>संसाधनों ग<br>आवला हरा   | रुग नाम<br>धेकार<br>कडी संग्रह (बीनने) का<br>रुग नाम | । अधिकार                       |                                                                                   |                         |

Page **17** of **19** 

|                    | ग्राम वन अधिकार समिति वे                                                                                                    | 5 लिए मार्गदर्शिका                                                                                                    |                                      |
|--------------------|----------------------------------------------------------------------------------------------------|----------------------------------------------------------------------------------------------------|--------------------------------------|
| 4)सभी दस्तावेजो को | विखने एवं ''हमारे द्वारा सभी दस्त                                                                                                    | वेज़ एवं जानकारी देखी एवं सही पायी  "                                                                                                    | को                                   |
| चुनने के पश्चात ही | दावा दर्ज किया जा सकेगा।                                                                                                    |                                                                                                    |                                      |
|                    | 3                                                                                                    | बहेड़ा (फल, छाल)                                                                                                    |                                      |
|                    |                                                                                                    |                                                                                                    |                                      |
|                    | शामुद्रायक आपकार - (ख)<br>अ क                                                                                                    | संसाधनों का नाम                                                                                                    |                                      |
|                    | 1                                                                                                    | चरनोई के अधिकार                                                                                                    |                                      |
|                    |                                                                                                    |                                                                                                    |                                      |
|                    | अन्य पारंपरिक अधिकार                                                                                                    |                                                                                                    |                                      |
|                    | 31.107.                                                                                                    | र्ससाधनों का नाम                                                                                                    |                                      |
|                    | 1                                                                                                    | धामिक स्थत का अधिकार                                                                                                    |                                      |
|                    | अपलोड किए गए दस्तावेज                                                                                                    |                                                                                                    |                                      |
|                    | सूचना: कमन्से-कम एक बार दस्तावेजों को देखें                                                                                                    |                                                                                                    |                                      |
|                    | दस्तावेज का नाम                                                                                                    | रिसार्क                                                                                                    | देखें                                |
|                    | सामुदायिक अधिकारों के लिये दावा प्रारूप (प्ररूप ख)                                                                                                    |                                                                                                    | ٠                                    |
|                    | (झ) तेखबद्ध किए गए, दावेदार से भिन्न बुजुर्गों का कथन                                                                                                    |                                                                                                    | ۲                                    |
|                    |                                                                                                    |                                                                                                    |                                      |
|                    | हमार द्वारा समा दस्तावज़ एव जानकारा दखा एव सहा पाया।<br>• पीले जाएँ                                                                                                    | दाना दर्ज करे                                                                                                    |                                      |
|                    |                                                                                                    |                                                                                                    |                                      |
|                    | Powered by Maharashtra Knowledge Corporation Ltd. (MKCL) as Knowledge Partner and Solution Architect                                                                                                    | © 2018-20. Version: 2.1 46. Last Updated On : 20-Oct-2020 IP Address: 164 100 212 65                                                                                                    |                                      |
|                    | 3                                                                                                    | बहेड़ा (फल, छाल)                                                                                                    |                                      |
|                    | सामुदायिक अधिकार - (ख)                                                                                                    |                                                                                                    |                                      |
|                    |                                                                                                    |                                                                                                    |                                      |
|                    | अ.क.                                                                                                    | त्तंसाधनों का नाम                                                                                                    |                                      |
|                    | 3( <b>3</b> ).<br>1                                                                                                    | <b>संसाधनों का नाम</b><br>चरनोई के अधिकार                                                                                                    |                                      |
|                    | 31,35.<br>1                                                                                                    | संसाधनों का नाम<br>चरनोई के अधिकार                                                                                                    |                                      |
|                    | अ.क.<br>१<br>अन्य पारंपरिक अधिकार<br>अ क                                                                                                    | संसाधनों का नाम<br>घरनोई के अधिकार<br>संसाधनों का नाम                                                                                                    |                                      |
|                    | अ.इ.<br>1<br>अन्य पारंपरिक अधिकार<br>अ.इ.                                                                                                    | र्ससाधनों का नाम<br>चरलोई के अधिकार<br>संसाधनों का नाम<br>धार्मिक स्थल का अधिकार                                                                                                    |                                      |
|                    | अ.इ.<br>1<br>अन्य पारंपरिक अधिकार<br>अ.इ.<br>1                                                                                                    | रौसाधनों का नाम<br>चरनोई के अधिकार<br>संसाधनों का नाम<br>धार्मिक स्थल का अधिकार                                                                                                    |                                      |
|                    | अ.इ.<br>१<br>अन्य पारंपरिक अधिकार<br>अ.इ.<br>१                                                                                                    | संसाधनों का नाम<br>चरनोई के अधिकार<br>संसाधनों का नाम<br>धार्मिक स्थत का अधिकार                                                                                                    |                                      |
|                    | अ.इ.<br>1<br>अन्य धारंपरिक अधिकार<br>अ.इ.<br>1<br>1<br>अपतोड किए गए दस्तावेज<br>सूएना: ठम-से-ठम एक बार दस्तावेजी को देखें                                                                                                    | रौसाधनों का नाम<br>चरनोई के अधिकार<br>संसाधनों का नाम<br>धार्मिक स्थल का अधिकार                                                                                                    |                                      |
|                    | अ.ज.<br>1<br>अन्य पारंपरिक अधिकार<br>अ.ज.<br>1<br>1<br>अपलोठ किए गए दस्तावेज<br>सूएना: कमसे-कम एक बार दस्तावेजी की देखें<br>दस्तावेज का नाम                                                                                                    | रोसाधनों का माम<br>चरनोई के अधिकार<br>रोसाधनों का नाम<br>धार्मिक स्थल का अधिकार<br>िमार्क                                                                                                    | ζđ                                   |
|                    | अ.इ.<br>1<br>अन्य पारंपरिक अधिकार<br>अ.इ.<br>1<br>अपतोड किए गए दस्तावेज<br>सूरना: जमने-कम एक बार दस्तावेजों को देखें<br>दस्तावेज का नाम<br>समुदारिक अधिकारी के लिये दावा प्रारूप (प्ररूप ख)                                                                                                    | रौसापनों का नाम<br>चरनोई के अधिकार<br>संसाधनों का नाम<br>धार्मिक स्पत का अधिकार<br>िरिमार्क<br>-                                                                                                    | रेखें                                |
|                    | <ul> <li>अ.ज.</li> <li>1</li> <li>अन्य पारंपरिक अधिकार</li> <li>अ.ज.</li> <li>1</li> <li>अपसोड किए गए ट्रस्तावेज</li> <li>मूएनाः रुम-से-कम एक बार इस्तावेजों को देखें</li> <li>ट्रस्तावेज का नाम</li> <li>समुदारिक अधिकारी के लिये दात्र प्रारूप (एरूप ख)</li> <li>(ह), लेखबढ़ किए गए, यरवेदार से पिन्न बुजुर्गों का कथन</li> </ul>                                                                                            | ररंसाधनों का नाम<br>चरनोई के अधिकार<br>ररंसाधनों का नाम<br>आर्मिक स्पल का अधिकार                                                                                                    | रेखें                                |
|                    | <ul> <li>अ.इ.</li> <li>1</li> <li>अन्य पारंपरिक अधिकार</li> <li>अ.इ.</li> <li>1</li> <li>अपसोड किए गए दस्तावेज</li> <li>पुराना: कमने-कम एक बार दस्तावेजी को देखें</li> <li>दस्तावेज का नाम</li> <li>सामुदायिक अधिकारों के लिये दावा प्रारूप (एरूप ख)</li> <li>(ह) तेखबद्ध किए गए, दावेदार से भिन्न बुजुर्गों का कथन</li> </ul>                                                                                                 | रौसाधनों का नाम<br>चरनोई के अधिकार<br>रौसाधनों का नाम<br>धार्मिक रूपत का अधिकार<br>रिमार्क                                                                                                    | <ul> <li>čaí</li> <li></li> </ul>    |
|                    | अ.इ.<br>1<br>अन्य पारंपरिक अधिकार<br>अ.इ.<br>1<br>1<br>अपसोड किए गए ट्रस्तावेज<br>चूटनाः कम-केक एक बार इस्तावेजों की देखे<br>ट्रस्तावेज का नाम<br>सानुवारिक अधिकारों के लिये वाल प्रारूप (प्ररूप ख)<br>(ह), लेखबढ़ किए गए, वावेवार से धिन्न बुदुर्गों का कथन<br>(ह), लेखबढ़ किए गए, वावेवार से धिन्न बुदुर्गों का कथन<br>(ह) लेखबढ़ किए गए, वावेवार से धिन्न बुदुर्गों का कथन                                                  | ररेसधनों का नाम<br>चरनोई के अधिकार<br>ररेसाधनों का नाम<br>धार्मिक स्पत का अधिकार<br>धार्मिक स्पत का अधिकार                                                                                                    | <ul> <li>ट्रेसँ</li> <li></li> </ul> |
|                    | अ.इ.<br>1<br>अन्य पारंपरिक अधिकार<br>अ.इ.<br>1<br>अपतोड किए गए दस्तावेज<br>पुरुना: जमने-कम एक बार दस्तावेजों को देखें<br>दस्तावेज का नाम<br>समुदारिक अधिकारों के लिये दात्र प्रारूप (एरूप ख)<br>(१) लेखबद्ध किए गए, वावेदार से भिन्न बुदुर्गों का कथन<br>(२) लेखबद्ध किए गए, वावेदार से भिन्न बुदुर्गों का कथन<br>(२) लेखबद्ध किए गए, वावेदार से भिन्न बुदुर्गों का कथन                                                        | रौसाधनों का नाम<br>चरनोई के अधिकार<br>रौसाधनों का नाम<br>धार्मिक रूपत का अधिकार<br>प्रमार्क<br>दिमार्क<br>द्या दर्ज करे                                                                                                    | <ul> <li>Żał</li> <li>●</li> </ul>   |
|                    | अ.ज.<br>1<br>अन्य पारंपरिक अधिकार<br>अ.ज.<br>1<br>अपसोड किए गए दस्तावेज<br>पूछनाः कम-केम एक बार दस्तावेजी को देखे<br>दस्तावेज का नाम<br>सामुदारिक अधिकारों के लिये दात्रा प्रारूप (प्ररूप छ)<br>(ए) लेखबद्ध किए गए, यावेदार से पिन्न बुदुर्गों का कपन<br>? हमारे द्वारा सभी दस्तावेज़ एवं जानकारी देखी एवं सही पायी।<br>? सीचे जाए                                                                                             | ररेसधनों का माम<br>चरनेई के अधिकार<br>ररेसाधनों का नाम<br>आर्मिक स्थल का अधिकार<br>िमार्क<br>ि<br>प्राण दर्ब जरे                                                                                                    | Żă<br>                               |
|                    | अ.ज.<br>1<br>अन्य पारंपरिक अधिकार<br>अ.ज.<br>1<br>अपसोड किए गए दरसावेज<br>पूछना: जमने-जम एक बार दसावेजों की देखें<br>एएना: जमने-जम एक बार दसावेजों की देखें<br>दसावेज का नाम<br>समुदायिक अधिकारों के लिये दावा प्रारूप (प्ररूप ख)<br>(ह) तेखबढ किए गए, रावेदार से भिन्न बुजुर्गों का कपन<br>(ह) तेखबढ किए गए, रावेदार से भिन्न बुजुर्गों का कपन<br>: • हमारे द्वारा सभी दस्तावेज़ एवं जानकारी देखी एवं सही पायी।<br>• दीखे जाए | संसाधनों का नाम<br>परनोई के अधिकार<br>संसाधनों का नाम<br>धार्मिक स्थल का अधिकार<br>धार्मिक स्थल का अधिकार<br>पार्मिक स्थल का अधिकार<br>पार्मिक स्थल का का का का का का का का का का का का का | 2di                                  |

Page **18** of **19** 

15) सामुदायिक वन अधिकार दावा दर्ज किए जाने के पश्चात रसीद निकालने के लिए "दर्ज किये हुए

दावे" पर क्लिक करें।

15.1) दर्ज किये गए दावो की सूची से आप दावे कि जानकारी देख सकते है, एवं रसीद/पावती भी डाऊनलोड किया जा सकता है।

| Ö                                                                            |         |                        |                                        |                 |         |                  | ऑफिसर लॉगिनआईडी:<br>FRCV485124 | ਧਿਲਗ ਗੱग इन:<br>21/Aug/2020 01:33:06 PM | ه 🕰      |
|------------------------------------------------------------------------------|---------|------------------------|----------------------------------------|-----------------|---------|------------------|--------------------------------|-----------------------------------------|----------|
| एम.पी. वनमित्र                                                               | ग्राम र | वन अधिकार समिति        |                                        |                 |         |                  | दावा सफलत                      | ापर्तक दर्ज किया गया हैं।               |          |
| बजलाल 🔳                                                                      |         |                        |                                        |                 |         |                  | दवा दर्ज किय                   | ।। गया है   कृपया सत्यापन कीजिए         |          |
| अध्यक्ष वन अधिकार समिति ग्राम<br>(परतापुर)<br>प्रोफाइत अपठेट करें            | सा      | मुदायिक वन अधिकार दावे |                                        |                 |         |                  |                                | दाव                                     | दर्ज करे |
| व्यक्तिगत वन अधिकार दावे<br>सामुदायिक बन अधिकार दावे                         | C       | 0<br>बनार गर दावे      | 1<br>दर्व किये दुए डावे                |                 |         |                  |                                |                                         |          |
| सत्यापन की सूचना जारी करें<br>ठाउनलोठ                                        |         |                        |                                        |                 |         |                  |                                |                                         |          |
|                                                                              |         |                        |                                        |                 |         |                  |                                |                                         |          |
|                                                                              |         |                        |                                        |                 |         |                  |                                |                                         |          |
|                                                                              |         |                        |                                        |                 |         |                  |                                |                                         |          |
| ્ર<br>સ.પી. વનમિત્ર                                                          |         |                        |                                        |                 |         |                  | ओफिसर लॉगिनआईडी:<br>FRCV485124 | ਧਿਲਗ ਗੱਸ इन:<br>21/Aug/2020 01:33:06 PM |          |
|                                                                              | ग्राम व | वन अधिकार समिति        |                                        |                 |         |                  |                                |                                         |          |
| द्वजलाल<br>अध्यक्ष वन अधिकार समिति ग्राम<br>(परतापुर)<br>प्रोफाइन अपलेट करें | सा      | मुदायिक वन अधिकार दावे |                                        |                 |         |                  |                                | दाव                                     | दर्ज करे |
| व्यक्तिगत वन अधिकार दावे<br>सामुदायिक बन अधिकार दावे                         | œ       | 0<br>बनाए गए ठावे      | 1<br>दर्व किरे हुए दावे                |                 |         |                  |                                |                                         |          |
| सत्यापन की सूचना जारी करें<br>डाउनलोड                                        | सामु    | दायिक दावों की सूची    |                                        |                 |         |                  | दावा नंबर खोजें                |                                         | Q        |
|                                                                              | अ.क्र.  | दावा नंबर              | दावेदारों का नाम                       |                 | ग्राम   | दावे दर्ज दिनांक | कृति करें                      |                                         |          |
|                                                                              | 1       | NC48512400001          | बबलू आदिवासी,अशोक बैगा +1 अन्य दावेदार |                 | परतापुर | 22-Aug-2020      | सामुदायिक दावे की              | रसीद डाउनलोड करें 🛓                     |          |
|                                                                              |         |                        |                                        | ← ← 1 →         | 3       |                  |                                |                                         |          |
|                                                                              |         |                        |                                        |                 |         |                  |                                |                                         |          |
|                                                                              |         |                        |                                        |                 |         |                  |                                |                                         |          |
|                                                                              |         |                        |                                        |                 |         |                  |                                |                                         |          |
| NC48512400001pdf                                                             | P       |                        | ad (1877) - V.,                        | un & 2010-20-11 |         |                  |                                |                                         | Show all |
|                                                                              |         |                        |                                        |                 |         |                  |                                |                                         |          |
|                                                                              |         |                        |                                        |                 |         |                  |                                |                                         |          |
|                                                                              |         |                        |                                        |                 |         |                  |                                |                                         |          |
|                                                                              |         |                        |                                        |                 |         |                  |                                |                                         |          |